## VMS 客户端录像设置及查看录像回放教程

一、打开 VMS 客户端软件, 画面 添加设置好

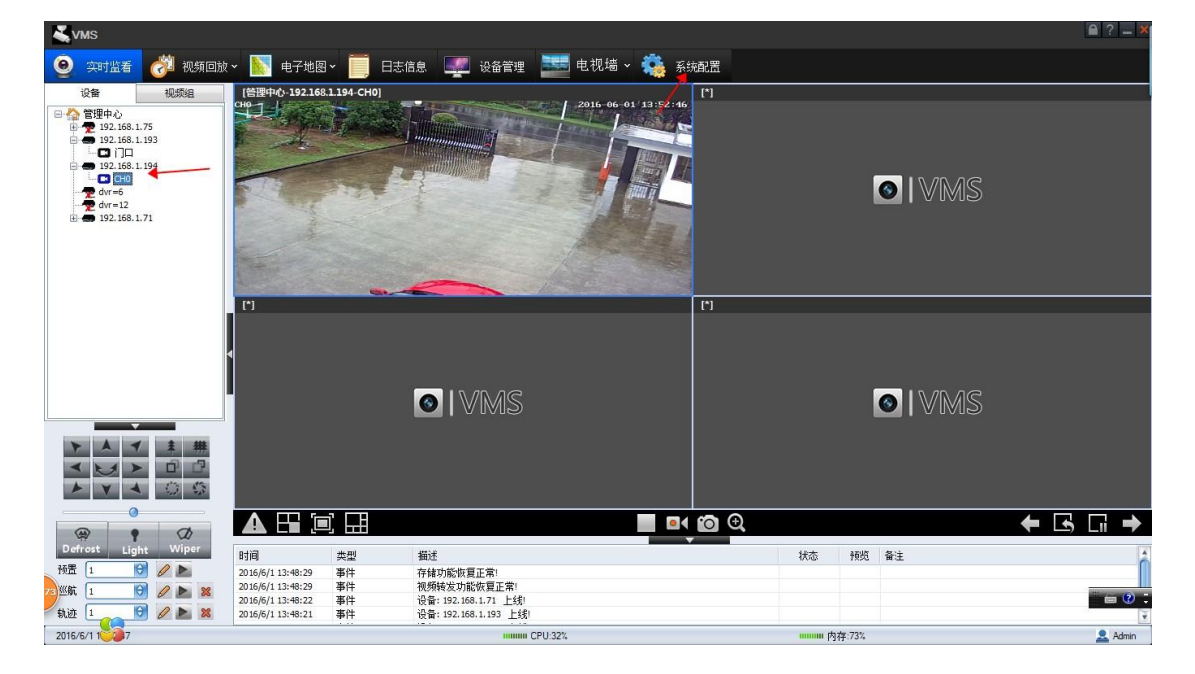

二、选择系统设置,找到录像设置,首先选择存储设置,自动覆盖功能打开,然后选 择需要保存的磁盘

| 储设置 🗲             | 存储设置<br>保留空间: 2048 |       | 48 预芽  | 明词: 15    | 5 |                                       |
|-------------------|--------------------|-------|--------|-----------|---|---------------------------------------|
| 像计划               | 是否循环存储:是           | € #=± | 延进     | 81jij: 30 | 5 | · · · · · · · · · · · · · · · · · · · |
|                   | 是否录象               | 硬盘号   | 容里(MB) | 剩余空间(MB)  |   |                                       |
| 8 40 <del>*</del> |                    | c:    | 61443  | 49293     |   | 报警                                    |
| <b>家</b> 祝念       | 77                 | d:    | 139274 | 108066    |   |                                       |
|                   |                    | f:    | 137964 | 125547    |   |                                       |
|                   |                    |       |        |           |   |                                       |
|                   | 第四步                |       |        |           |   | 4.49                                  |
|                   |                    |       |        |           |   | 第一步                                   |
|                   |                    |       |        |           |   | E PI                                  |
|                   |                    |       |        |           |   |                                       |
|                   |                    |       |        |           |   |                                       |
|                   |                    |       |        |           |   |                                       |
|                   |                    |       |        |           |   |                                       |
|                   |                    |       |        |           |   |                                       |
|                   |                    |       |        |           |   |                                       |
|                   |                    |       |        |           |   |                                       |
|                   |                    |       |        |           |   |                                       |
|                   |                    |       |        |           |   |                                       |
|                   |                    |       |        |           |   |                                       |
|                   |                    |       |        |           |   |                                       |

三、选择录像 计划,然后点编辑,找到一个摄像机的 IP 并选中,然后选中定时录像, 拖动时间调,会变成蓝色彩条

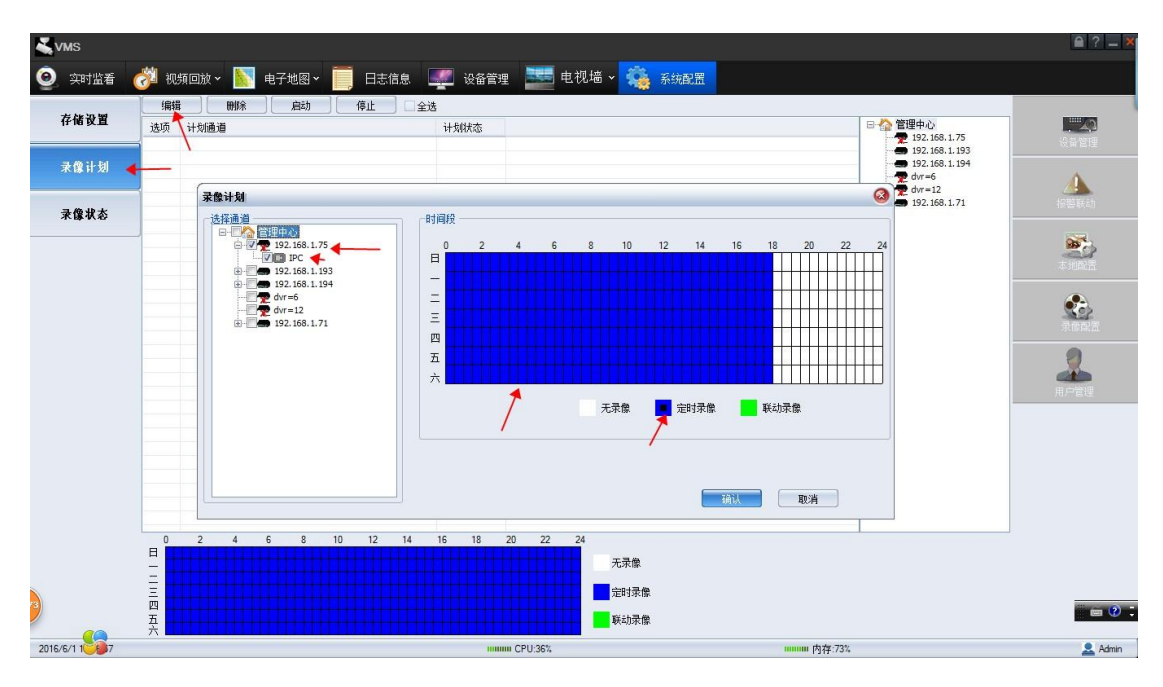

## 四、设置好后选择启用

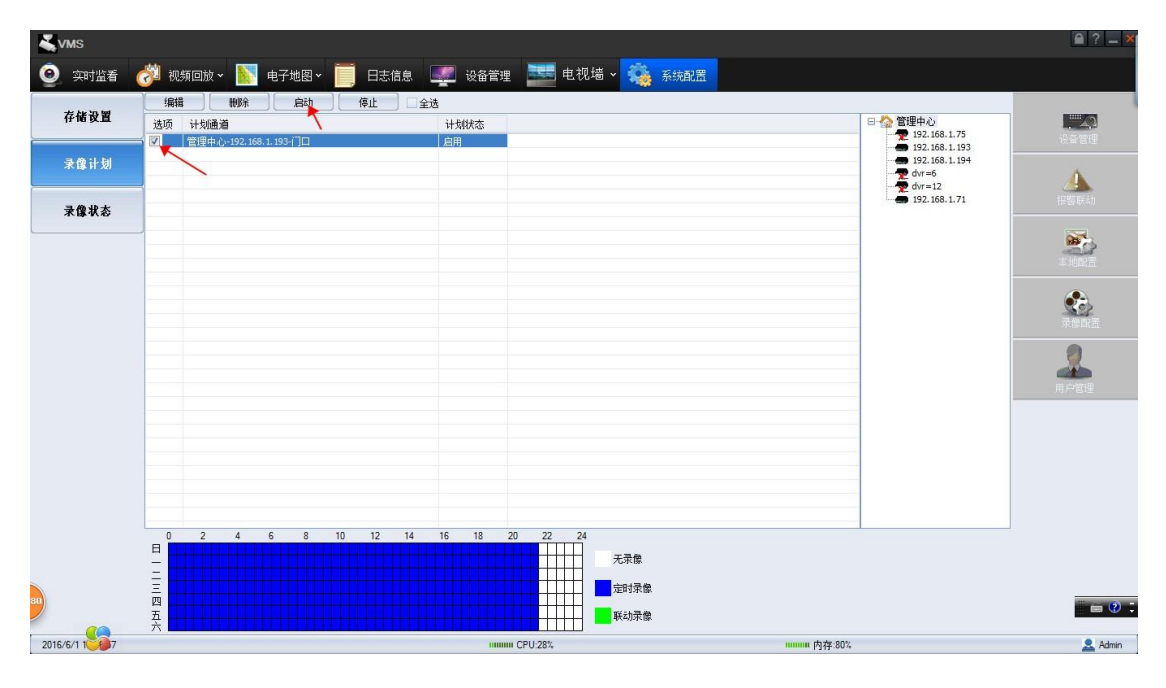

五、录像状态显示录像中说明录像已经设置好

| <b>∛</b> vms  |                                     | ₽?_                     |
|---------------|-------------------------------------|-------------------------|
| ② 实时监看        | 🧭 视频回放 > 脑 电子地图 > 🧾 日志信息 🛒 设备管理 📰 月 | 1.视墙 - 🍓 系統配置           |
| 存储设置          | - 刷新<br>序号 - 通道名称                   |                         |
| 录像计划          | 1 百姓中心~192.168.1.1934 月日 5          |                         |
| 录像状态          |                                     | 20<br>[17型]東京)          |
|               |                                     | *                       |
|               |                                     |                         |
|               |                                     | <b>月</b> 戸田田            |
|               |                                     |                         |
|               |                                     |                         |
|               |                                     |                         |
|               |                                     |                         |
| 88            |                                     |                         |
| 2016/6/1 1000 | IIIIIIIII CPU:29%                   | ուսուս իչքբ.80% 🧟 Admin |

六、查看录像回放,找到视频回放,如果是摄像机在电脑上的录像,直接点本地回放;如果是添加录像机的 IP,选择远程点播;如果是添加录像机的 UID 的话,选择 P2P 点播。

| <b>∛</b> vms                                                                     |                                      |                                                 | 🗎 ? 💶 🗙   |
|----------------------------------------------------------------------------------|--------------------------------------|-------------------------------------------------|-----------|
| 🧿 实时监看 👸 视频回放。 📡                                                                 | 电子地图 🗸 🧮 日志信息 💷 设备管理 📰 电             | 【祝墙 🖌 🌼 系統配置                                    |           |
| 本地录像                                                                             | [窗口1]管理中心-192.168.1.193-门口           | (窗口2)                                           |           |
| 는 한 智理中心                                                                         | o I VMS                              |                                                 | o   VMS   |
|                                                                                  | [窗口3]                                | [窗口4]                                           |           |
| - 视频撤索<br>选择录音类型 全部视频 💽                                                          | • VMS                                |                                                 | o  VMS    |
| ◆ 2016年6月 ▶                                                                      |                                      |                                                 |           |
| 周日周一周三周三周四周五周六<br>29 30 31 1 2 3 4<br>5 6 7 8 9 10 11                            |                                      | 1/16 1/8 1/4 1/2 1 2 4 8 16                     | o t p: ii |
| 12 13 14 15 10 17 18   19 20 21 22 23 24 25   26 27 28 29 30 1 2   3 4 5 6 7 8 9 |                                      |                                                 |           |
|                                                                                  | <b>窗口3</b>                           |                                                 |           |
|                                                                                  |                                      | 1.138 🔽 #:44938 💌                               |           |
| 2016/6/1 1                                                                       | ···································· | - +40米藤 M (2000) 東東部 M 古智観友東藤<br>□□□□□□□ 内存:75% | Admin     |

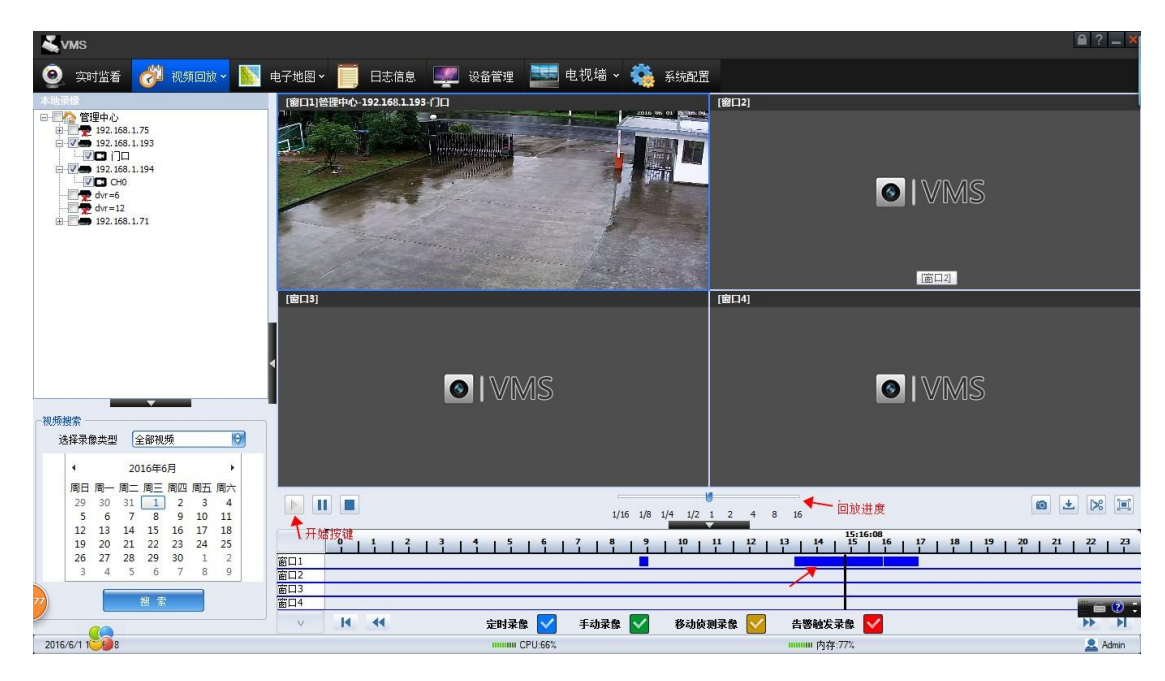

七、进度条选到有录像的位置,选择对应的时间和日期,然后点下开始按键,

八、录像备份下载,选择右下角的下载图标,选择对应的通道和备份的路径,以及对应的时间段(注:只针对摄像机或者录像机局域网内备份录像文件,远程添加 uid 不支持)

| <b>∛v</b> ms                                                                                 |                               |                                                                                                    |                                              | <b>₽</b> ? <b>-</b> ×                                                                                                    |
|----------------------------------------------------------------------------------------------|-------------------------------|----------------------------------------------------------------------------------------------------|----------------------------------------------|----------------------------------------------------------------------------------------------------|
| 🧿 实时监看 🛷 视频回放 🛛 📡                                                                            | 电子地图 🖌 🧮 日志信息 🛛 🐖 设备管         | 理 🔤 电视墙 🗸 🏟 系統配置                                                                                                    |                                              |                                                                                                    |
| 前端录像                                                                                         |                               |                                                                                                    | [窗口2] 答理中心-192.168.1.17-CAM02                |                                                                                                    |
| 日本<br>日本<br>日本<br>日本<br>日本<br>日本<br>日本<br>日本<br>日本<br>日本                                     | EBI119E2F490-192168.117-CAM04 | 2月1日日2日2日1日日1日<br>文件下葉 前端梁金 2016-10-27<br>気<br>常歌画曲読録<br>電理中心-192.168.1.174tte<br>全下教区面<br>「14.19-43<br>全<br>に中のgam Data W4S/Download<br>下鉄进度・・・・・・・・・・・・・・・・・・・・・・・・・・・・・・・・・・・・ | Tel:2412500001102000000000000000000000000000 |                                                                                                    |
| - 視频機索<br>- 浸探录像类型 全部視频 (?)<br>◆ 2016年10月 →<br>周日 周一 周二 周二 周四 周五 周六                          | -                             | 剩余时间 即时下载速度                                                                                                    | 开始下载 后台下载                                    |                                                                                                    |
| 25 26 27 28 29 30 1<br>2 3 4 5 6 7 8                                                         |                               | 1/16 1/8 1/4 1/2                                                                                                    | 1 2 4 8 16                                   | • * * •                                                                                                    |
| 9 10 11 12 13 14 15<br>16 17 18 19 20 21 22<br>23 24 25 26 27 28 29<br>30 31 1 2 3 4 5<br>建築 |                               | 14                                                                                                    |                                              | 5<br><b>○</b> (\$\mathcal{b}\$) = \$\mathcal{b}\$ \$\mathcal{b}\$ |
| 🚱 😘 🧭 GER 🖉                                                                                  | 🕥 1) 11 🚰 7 4 I 🕅 Mic         | croso 🙀 csj0852 🧮 Windo                                                                                                    | 🔮 vms表象 💽 VMS-视 🥱                            | all 📀 🐯 🎯 😤 🌒 🛱 14:25<br>2016/10/27                                                                                                    |

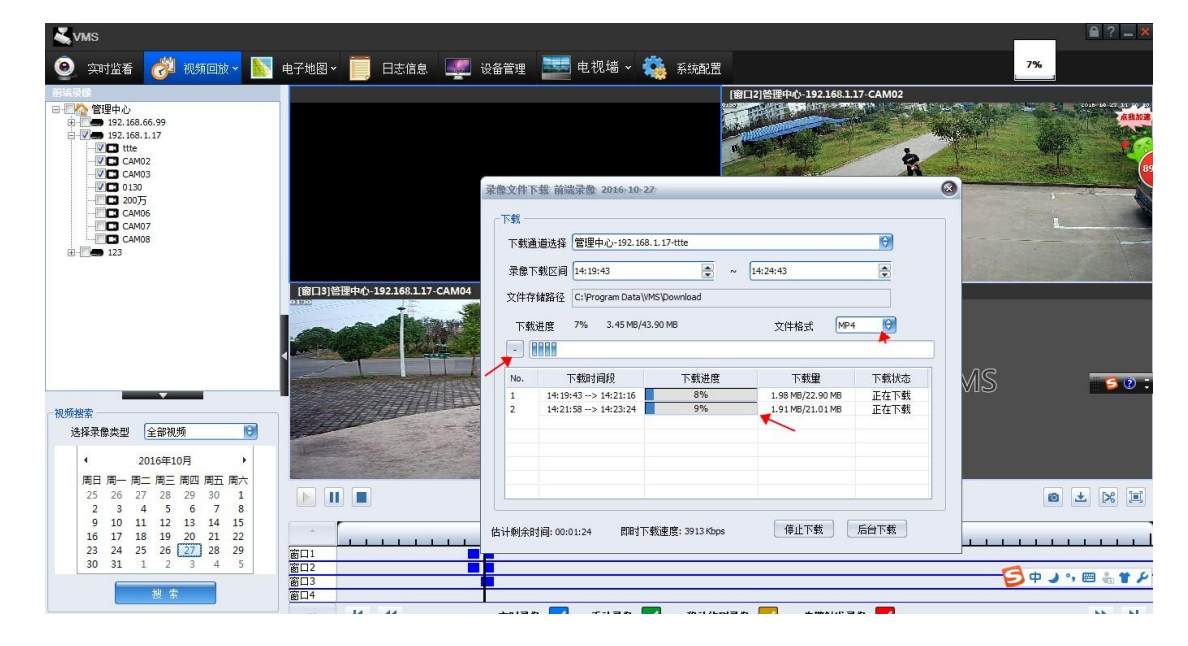

## 九、文件格式有 AVI 和 MP4 选项的 , 点击开始下载变会有下载进度显示